# 透传云使用指南

1.产品介绍

# 1.1 产品概述

透传云是运行在公网中的数据透明中转平台,为平台上注册的设备提供数据透明转 发服务,支持不同类型的设备接入,轻松解决不同局域网内设备跨网问题,快速实现设 备远程通信控制

## 1.2 产品功能

1.设备到设备的跨网数据透传

2.对接入设备的权限管理与认证, 独有加密方式

3.两级用户管理方式,分别面向开发者与终端使用者

# 1.3 名词解释

一级用户:

一级用户需要在透传云首页注册, 审核通过后, 可以拥有以下权限:

1.管理二级用户,主要包括添加、删除、修改二级用户信息。

管理设备,主要包括添加、删除、修改设备,查看设备状态以及分配设备给二级用户。

二级用户:

二级用户通过二级用户账号密码登录沁恒透传云平台,查看设备状态,管理透传组.

## 2.操作指南

# 2.1 操作流程:

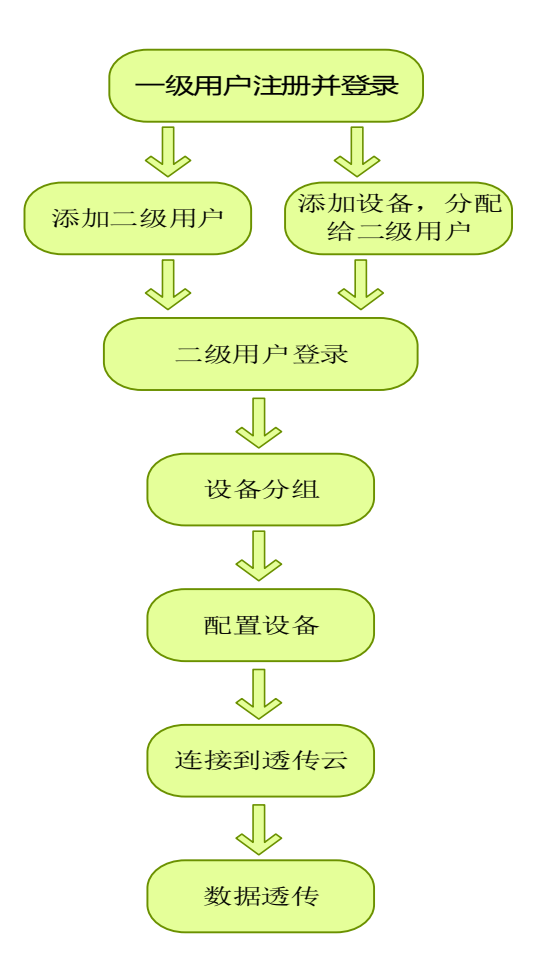

#### 2.2 注册一级用户

- 1.登录透传云管理平台 <u>http://ichipcloud.wch.cn/wch/tologin</u>,进入透传云登录界面。 2.点击"注册"按钮,填写并提交注册信息。
- 3.提交完成后,请等待沁恒公司审核。

#### 2.3 一级用户登录,管理二级用户

- 1.一级用户注册审核通过后,即可以登录透传云管理平台。
- 2.点击"用户管理",进入用户管理界面,一级用户可以在此添加、删除、修改二级用户。
- 2.4 一级用户登录,管理设备
- 1.登录一级用户管理平台。
- 2.点击"设备管理",进入设备管理界面,一级用户可以在此添加、删除、修改设备,添 加设备时,一级用户需要把设备分配给相对应的二级用户。

### 2.5 一级用户登录,查看设备分组

- 1.登录一级用户管理平台。
- 2.点击"分组查看",即可以在界面上查看各设备的透传分组情况。

## 2.6 二级用户登录, 查看设备信息

- 1. 二级用户账号密码登录。
- 2.点击"设备信息",进入设备列表,用户可以查看各设备的状态信息。

## 2.7 二级用户登录,设备建立透传组

- 1.二级用户账号密码登录。
- 2.点击"组管理"→点击"添加",建立透传组,分别给"center"和"pair"组添加设备并保存。

#### 2.8 设备连接透传云

- 1.设备 TCP 连接到透传云服务器: cloud.wch.cn:9999
- 2.设备注册,注册名为一级用户添加设备的用户名,密码为设备对应二级用户的登录密码。 沁恒的芯片与模块内置了注册加密协议,用户只需要知道设备名与密码,沁恒芯片模块 会自动完成加密与注册过程。
- 3.设备注册完成后,透传组'center"与"pair"之间的设备即可以开始数据透传。

#### 3.快速体验

#### 3.1 概述

为方便用户快速体验沁恒芯云透传功能,我们创建了5组测试透传组,并提供计算机端 调试软件,透传组分配如下:

| 透传组1:                                   |              |                                         |
|-----------------------------------------|--------------|-----------------------------------------|
| 0000010400000000000001                  | ۱۲           | 0 0 0 0 0 1 0 4 0 0 0 0 0 0 0 0 0 0 3   |
| 0 0 0 0 0 1 0 4 0 0 0 0 0 0 0 0 0 0 0 2 | ll           | 0 0 0 0 0 1 0 4 0 0 0 0 0 0 0 0 0 0 0 4 |
| 透传组2:                                   |              |                                         |
| 0 0 0 0 0 1 0 4 0 0 0 0 0 0 0 0 0 0 5   | ۱۲           | 0 0 0 0 0 1 0 4 0 0 0 0 0 0 0 0 0 0 7   |
| 0 0 0 0 0 1 0 4 0 0 0 0 0 0 0 0 0 0 0 6 | ۲ <u> </u> ۲ | 00000104000000000008                    |
| 透传组3:                                   |              |                                         |
| 0 0 0 0 0 1 0 4 0 0 0 0 0 0 0 0 0 0 0 9 | ۱ <u> </u>   | 0 0 0 0 0 1 0 4 0 0 0 0 0 0 0 0 0 0 1 1 |
| 000001040000000000010                   | J. J         | 00000104000000000012                    |
| 透传组4:                                   |              |                                         |
| 0 0 0 0 0 1 0 4 0 0 0 0 0 0 0 0 0 0 1 3 | ۱ <u> </u>   | 0 0 0 0 0 1 0 4 0 0 0 0 0 0 0 0 0 1 5   |
| 0 0 0 0 0 1 0 4 0 0 0 0 0 0 0 0 0 0 1 4 | J l          | 00000104000000000016                    |
| 透传组5:                                   |              |                                         |
| 0 0 0 0 0 1 0 4 0 0 0 0 0 0 0 0 0 0 1 7 | ۱۲           | 00000104000000000019                    |
| 0 0 0 0 0 1 0 4 0 0 0 0 0 0 0 0 0 0 1 8 | J            | 0 0 0 0 0 1 0 4 0 0 0 0 0 0 0 0 0 2 0   |
|                                         |              |                                         |

# 3.2 快速体验

运行沁恒芯云调试助手.exe 程序。软件操作流程如下:

| ▲ 沁垣芯云调试助手                               | - X         | 👝 沁恒芯云调试助手                   | - 🗆 🗙                   |
|------------------------------------------|-------------|------------------------------|-------------------------|
| 文件 工具 帮助                                 |             | 文件 工具 帮助                     |                         |
| ┌ 连接及注册设置                                |             | ┌ 连接及注册设置                    |                         |
| 目标服务器 cloud. wch. cn 目标端口 9999           | 断开          | 目标服务器 cloud.wch.cn 目         | 目标端口 99999 断开           |
| 设备ID: 000001040000000000 通讯密码:           | 12345678    | 设备ID: 0000010400000000003    | 通讯密码: 12345678          |
| 注册 注册结果:                                 | 注册成功        |                              | 注册结果: 注册成功              |
| IP:0.0.0.0 MAC:28-D2-44-38-0F-D3 网络状态: 6 | 已连接至目标IP服务器 | IP:0.0.0 MAC: 28-D2-44-38-0F | -D3 网络状态:已连接至目标IP服务器    |
| 数据接收区                                    | 制 匚 保存至文件   | 数据接收区                        | □ 16进制 □ 保存至文件          |
| 234300                                   | ~           |                              | ^<br>•                  |
| 厂 停止显示                                   | 清空显示        | 厂 停止显示                       | 清空显示                    |
| 数据发送区                                    | 制 🗆 发送文件    | 数据发送区                        | □ 16进制 □ 发送文件           |
| 11111111                                 | ~           | 234556                       | <b>^</b>                |
| □ 发送新行 □ 循环发送 间隔 500 m.s                 | 育空显示 发送     | □ 发送新行 □ 循环发送 间隔 500         | 0 m.s _ 清空显示 _ 发送 发送 发送 |
| 发送: 9 接收: 7                              | 清除          | 发送: 6 接收:                    | 10 清除                   |

1.连接,连接沁恒芯云服务器: cloud.wch.cn:9999;

2.注册,从透传组中挑一组设备进行注册,图示中以第一组透传组为例,填写设备 ID: 000001040000000001,通讯密码: 12345678.点击"注册",注册成功后,注册结果 栏显示:"注册成功",假如注册失败显示错误代码: E1,密码错误; E3,设备不存在。 注册成功,第一个设备沁恒芯云接入成功;同样的方法将透传组另一设备 000001040000000003注册加入透传芯云服务。

3.数据透传,设备 000001040000000001、000001040000000003 加入透传组后,设备 之间数据即可开始数据透传.